## Einführung zu Online Meldung bei Turnierveranstaltungen des HTTV

Schritt 1: Geben Sie in die Adresszeile ihres Browsers folgende Adresse ein:

http://www.mytischtennis.de/community/

|                                                            | sencennis de                                              | Passwortverge                                              |
|------------------------------------------------------------|-----------------------------------------------------------|------------------------------------------------------------|
|                                                            | Portal myTischtennis                                      | Registr                                                    |
| in   Registrieren                                          | Premium   Hilfe                                           |                                                            |
| letzt regis                                                | trieren                                                   | Registrieren mit click-TT- Login                           |
| Anrede*                                                    | Herr 💌                                                    | click-TT Nutzername                                        |
| Vorname*                                                   |                                                           | click-TT Passwort                                          |
| Nachname*                                                  |                                                           | Ich haha dia ACR und dia Datanechuttarklärung galacan      |
| Geburtsdatum*                                              | 1 • Januar • 2013 •                                       | und akzeptiert.                                            |
| E-Mail*                                                    |                                                           | Ich bin damit einverstanden, dass meine bei click-TT       |
| Verein: 🚺                                                  | ٩                                                         | gespeicherten Daten an mytischtennis.de übertragen und zur |
| Ich habe die A<br>und akzeptiert.                          | GB und die Datenschutzerklärung gelesen                   | Datenabbildung auf mytischtennis de genutzt werden. 🚺      |
| 🔲 Ich bin damit e                                          | einverstanden, dass - soweit vorhanden -                  | Sicherheitsabfrage Bitte geben Sie die untenstehende       |
| meine bei click-TT                                         | gespeicherten personenbezogenen Daten                     | Zeichenfolge im Feld darunter ein.                         |
| mytischtennis.de g                                         | genutzt werden. 👔                                         | ′ <sub>V</sub> W <sup>≪</sup>                              |
| Sicherheitsabfrag<br>Zeichenfolge im F<br>G 6 <sub>M</sub> | je Bitte geben Sie die untenstehende<br>eld darunter ein. | Registrieren                                               |
| Registrieren<br>Schwieriakeiten t                          | bei der Registrierung? Hier klicken!                      |                                                            |

Schritt 2: Registrieren Sie sich und melden Sie sich im Bereich Login an.

Alternativ können Sie sich mit ihrem bestehenden Click-TT-Account registrieren. (Zu beachten ist, dass jede E-mail Adresse nur einmal verwendet werden kann.)

## Portal myTischt Kalender Deutschland Land Verband Alle Bezirk Alle Alle Kreis 1 Woche Zeitraum Kalender Meine Turniere eldungen/Nominierungen m Enddatum Region 24.02.2013 Köln-Erft Veranstalter Kreis Köln-Erft Kreis Tirschenreuth Turniername Ranglistenturnier Vorrunde Kreis Köln-Erft He Kreisranglistenturnier Tirschenreuth Damen 21.02.2013 Köln-Erft 22.02.2013 Tirschenreuth Erft Herren A 21.02.2013 22.02.2013 22.02.2013 Rhein-Sieg 22.02.2013 Köln-Erft Kreis Rhein-Sieg Kreis Köln-Erft Ranglistenturnier 1. Runde Kreis Rhein-Sieg Herren Ranglistenturnier Forunde Kreis Köln-Erft Herren A Ranglistenturnier Endrunde Kreis Neuss/Grevenbroich Damen 22.02.2013 Kreis Neuss/Grevenbroich STV Barßel 22.02.2013 22.02.2013 Neuss/Grevenbroich ansehe 24.02.2013 Cloppenburg 23.02.2013 Hannover 23.02.2013 Gifhorn Damen 29. TT-Jugendturnier des STV Barßel Regionsentscheid des DTTB - Pokals Kreisvorranglistenturnier Gifhorn Jugend/Schüler B 23.02.2013 FC Schwalbe Döhren Kreisverband Gifhorn 23.02.2013 HTTV / Bezirk West Bezirk Heidelberg SV Viktoria Lippstadt Kreisverband Rotenburg-Wümme Reiskonfangisterindher Ginfuhr Jugendischlafe Bezirkspokalendrunde West Erwachsene Bezirks-Endrangliste Heidelberg Jugend/Schüler 20. Tischtennis Pokaltunier Kreisranglistenturnier Rotenburg-Wümme Jugend/Schüler 24.02.2013 Limburg-Weilburg 23.02.2013 Heidelberg 23.02.2013 Arnsberg/Lippstadt 23.02.2013 23.02.2013 ansehe 23.02.2013 23.02.2013 24.02.2013 Rotenburg-Wümme anse JugendrSchüler Bezirksranglistentumier Karlsruhe Jugend Qualifikation zur Bezirksrangliste Jugend Bezirkspackalendrunde Süd Erwachsene und Nachwuchs 23.02.2013 24.02.2013 Karlsruhe Bezirk Karlsruhe 24.02.2013 Stuttgart 24.02.2013 Sinsheim 23.02.2013 Bezirk Stuttgart 23.02.2013 Bezirk Sinsheim 23.02.2013 24.02.2013 Odenwald HTTV / Bezirk Süd ansehe Schüler Mannschaftsmeisterschaften Ebersberg/München Kreis Ebersberg/München 23.02.2013 23.02.2013 Ebersberg/München anseh 23.02.2013 23.02.2013 24.02.2013 Bruchsal 24.02.2013 Osterode glistenturnier Bruchsal Juge Rezirk Br Rezirksr nd Os d/Schül Kreisverba

Schritt 3: Im Reiter Kalender klicken Sie auf: Meine Turniere

Schritt 4: Durch Klicken auf das "ja" Feld erreichen sie die Online-Meldung für die entsprechende Veranstaltung.

| Tischtennis.de |            |                                                                                                   |                                |       | Willkommen<br>Dirk Hertsch<br>Premium bis 03.12.2013 |           |  |
|----------------|------------|---------------------------------------------------------------------------------------------------|--------------------------------|-------|------------------------------------------------------|-----------|--|
|                | Port       | al myTischtennis                                                                                  |                                |       |                                                      |           |  |
|                | Teamsport  | Randlisten - Statistiken   Kalender   Trai                                                        |                                |       |                                                      |           |  |
|                |            |                                                                                                   |                                |       |                                                      |           |  |
|                |            |                                                                                                   |                                |       |                                                      |           |  |
| Kalender       |            |                                                                                                   |                                |       |                                                      |           |  |
|                |            |                                                                                                   |                                |       |                                                      |           |  |
|                |            |                                                                                                   |                                |       |                                                      |           |  |
| Kalender       | Meine      | Turniere Anmeldungen/Nominie                                                                      | rungen                         |       |                                                      |           |  |
| Anfangsdatum   | Enddatum   | Turniername                                                                                       | Veranstalter                   | infos | Region                                               | Online    |  |
| 26.01.2012     | 27.01.2012 | Kreispekalendrunde Frankfurt Enwachsene                                                           | HTTV//Krais Frankfurt          | PDE   | Frankfurt                                            | Anmeldung |  |
| 16.02.2013     | 16.02.2012 | 14. Keltencup Turnier für                                                                         | TSV/Litting                    | PDF   | Londobora                                            | nein      |  |
| 10.02.2013     | 10.02.2013 | Zweiermannschaften                                                                                | 13v Ounig                      | FDF   | Landsberg                                            | nem       |  |
| 23.02.2013     | 24.02.2013 | und Nachwuchs                                                                                     | HTTV / Bezirk Süd              | PDF   | Odenwald                                             | nein      |  |
| 09.03.2013     | 10.03.2013 | 48. Weser-Tischtennisturnier des SC Weser<br>Barme - Teil 1                                       | SC Weser Barme                 | PDF   | Verden                                               | ja        |  |
| 16.03.2013     | 17.03.2013 | 48. Weser-Tischtennisturnier des SC Weser                                                         | SC Weser Barme                 | PDF   | Verden                                               | ja        |  |
| 22.03.2013     | 24.03.2013 | 19. Badenstedter Einzelmeisterschaften                                                            | Badenstedter SC                | PDF   | Hannover                                             | ja        |  |
| 28.03.2013     | 28.03.2013 | TTF Asbacher Land e.V. 4. Gründonnerstag -                                                        | TTF Asbacher Land              | PDF   | Koblenz/Neuwied                                      | nein      |  |
| 30.03.2013     | 01 04 2013 | 43 Naumburger Stadtmeisterschaften                                                                | TSV 1906 Eintr.                | PDF   | Kassel                                               | nein      |  |
| 30.03.2013     | 01.04.2015 | 27 Rundesoffene Tischtennis                                                                       | Naumburg                       | 1.01  | Kassei                                               | nem       |  |
| 30.03.2013     | 01.04.2013 | Stadtmeisterschaften                                                                              | TTV Offenbach 1961             | PDF   | Offenbach                                            | ja        |  |
| 30.03.2013     | 01.04.2013 | Internationales Osterturnier der Stadt Bonn<br>zum 40-jährigen Jubiläum des TTC Bonn-<br>Duisdorf | TTC Bonn-Duisdorf              | PDF   | Bonn                                                 | ja        |  |
| 30.03.2013     | 31.03.2013 | 46. Internationales Osterturnier des TTC<br>G -W Staffel                                          | TTC GW. Staffel 1953           | PDF   | Limburg-Weilburg                                     | nein      |  |
| 30.03.2013     | 31.03.2013 | 49. Meisterschaft der Porta Westfalica                                                            | SuS Veltheim                   | PDF   | Minden/Lübbecke                                      | ja        |  |
| 30.03.2013     | 30.03.2013 | 42. Internationales Osterturnier                                                                  | TTC Kranenburg                 | PDF   | Niederrhein                                          | ja        |  |
| 30.03.2013     | 01.04.2013 | 26. Erich-Schulze-Gedächtnis-Turnier<br>(Jugend-Grand-Prix)                                       | DJK TTR Rheine                 | PDF   | Steinfurt                                            | ja        |  |
| 30.03.2013     | 01.04.2013 | 42. Oster-Tischtennis-Turnier 2013 in<br>Neureut                                                  | TTC Karlsruhe-<br>Neureut e.V. | PDF   | Karlsruhe                                            | ja        |  |
| 05.04.2013     | 07.04.2013 | 31 Bayer Frühighrsturnier                                                                         | SC Bayer 05                    | PDF   | Krefeld                                              | had       |  |

Schritt 5: Am unteren Ende der folgende Seite besteht die Möglichkeit sich für die Konkurrenz anzumelden. Nach Bestätigung der Anmeldung ist diese abgeschlossen. Anmeldungen und Nominierungen können unter Schritt 3 über den Reiter Anmeldungen/Nominierungen geprüft werden.

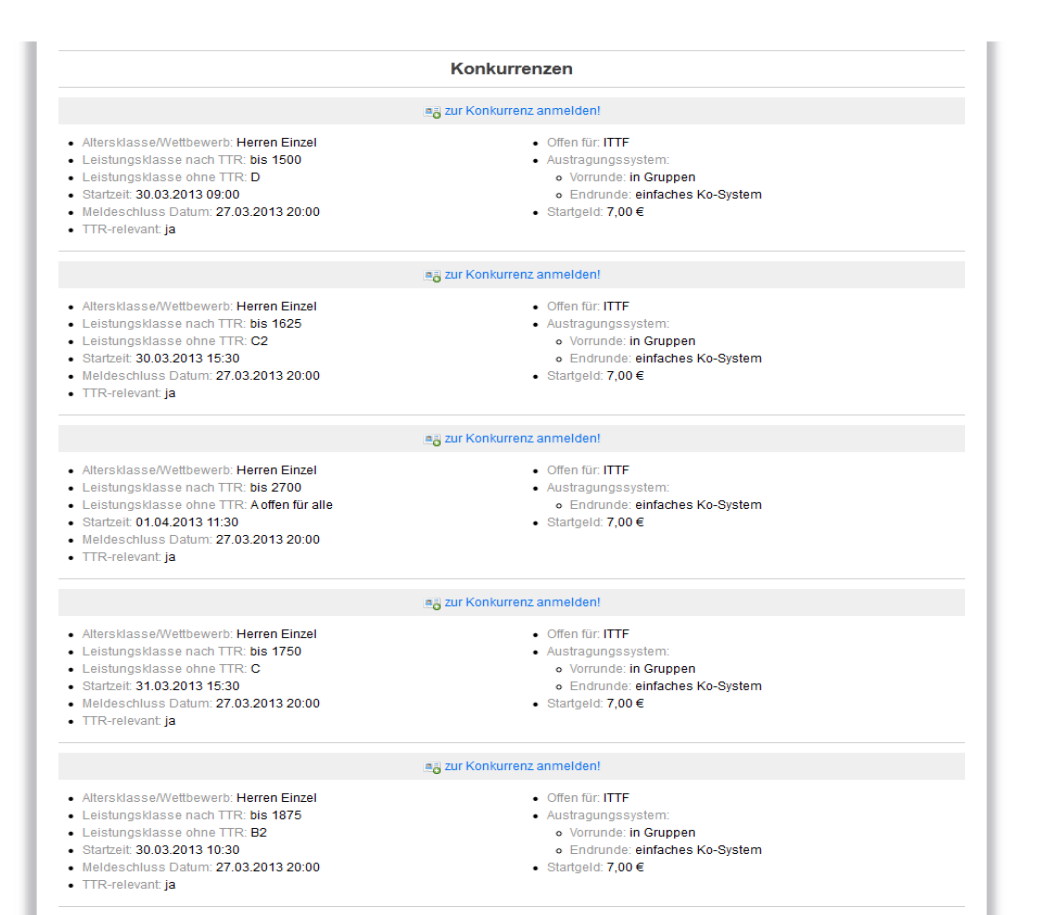

📑 zur Konkurrenz anmelden!